## 港區通行證申請系統 【2吋個人照片大小修改】 操作手冊

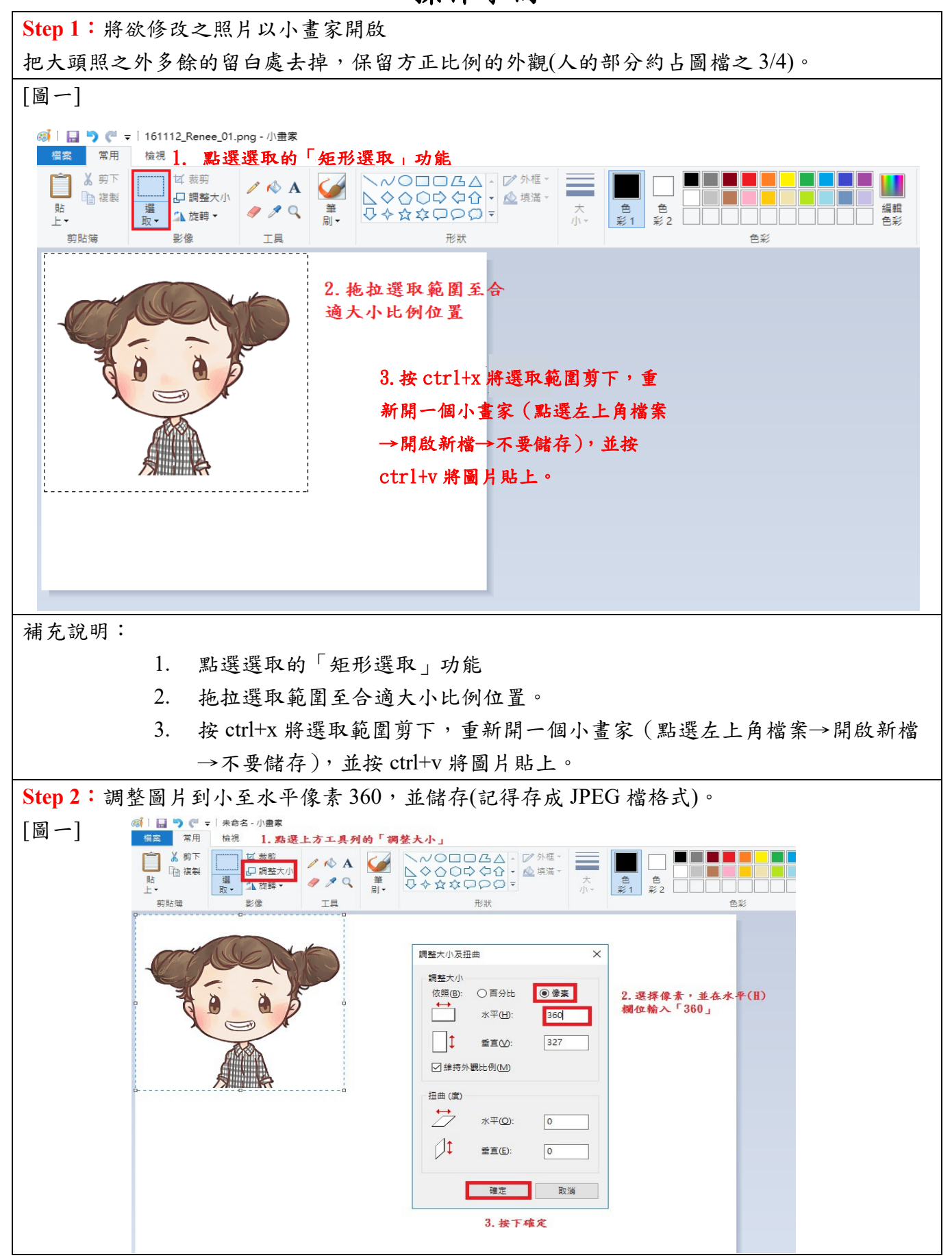

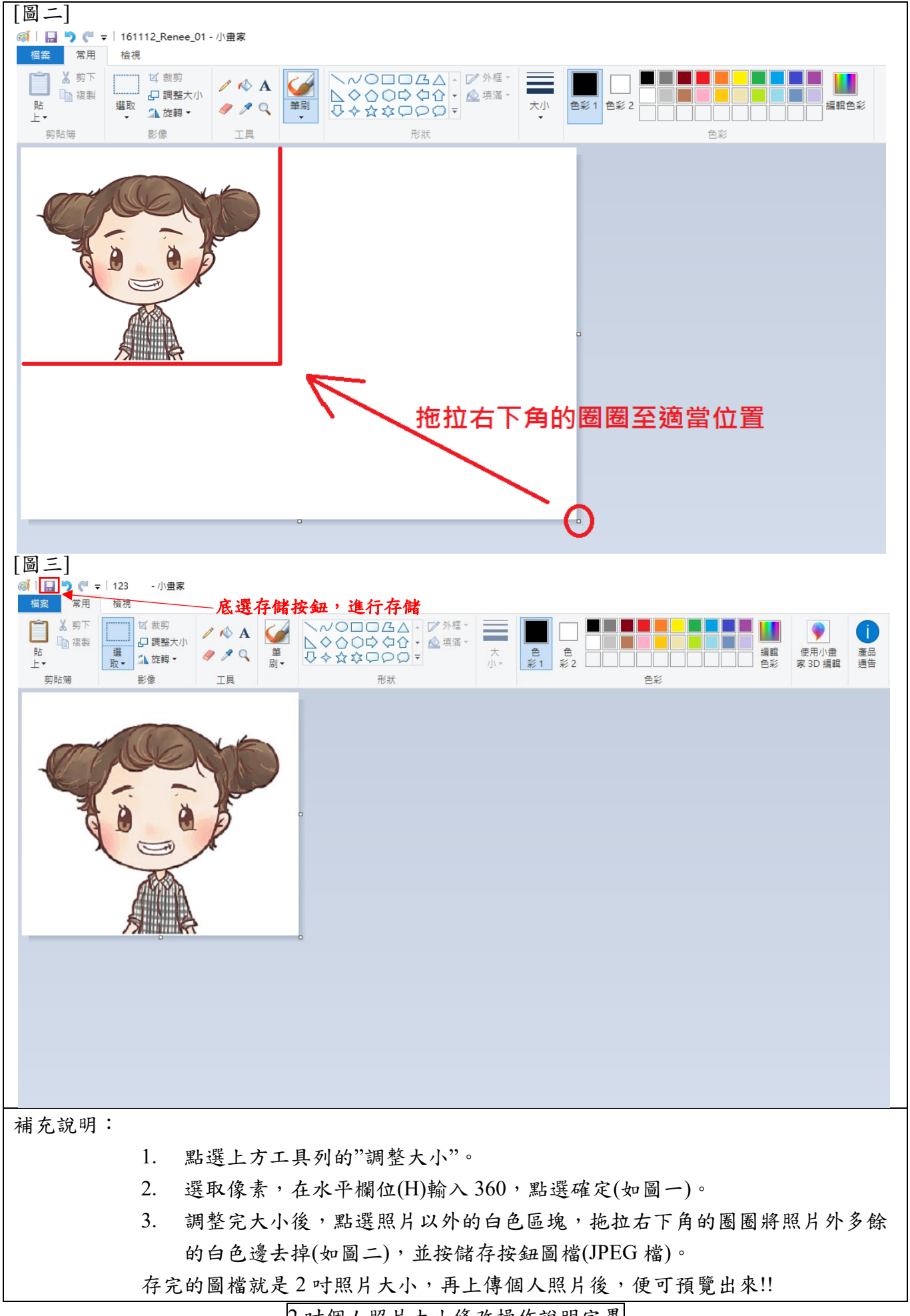

2 时個人照片大小修改操作說明完畢